## Petunjuk Penggunaan HPC FTMD ITB Node: Windows Server

Petunjuk penggunaan yang akan disampaikan merupakan akses *node* Windows pada HPC menggunakan komputer dengan basis OS Windows. Saat ini, akses *node* Windows pada HPC FTMD hanya dapat dilakukan melalui aplikasi **Remote Desktop Connection (RDC)** yang sudah secara umum tersedia pada OS Windows. Berikut adalah langkah-langkah yang perlu dilakukan untuk mengakses *node* Windows HPC FTMD.

- Pastikan jaringan komputer yang digunakan memiliki koneksi yang stabil dan sudah terkoneksi ke dalam jaringan ITB melalui VPN ITB. Koneksi ke dalam jaringan ITB dapat menggunakan OpenVPN ITB. Petunjuk instalasi dan konfigurasi OpenVPN ITB dapat dilihat pada tautan berikut: <u>https://ditsti.itb.ac.id/en/instalasi-dan-konfigurasi-openvpn-itb/</u>
- 2. Setelah komputer terkoneksi dengan jaringan ITB, buka aplikasi Remote Desktop Connection.

| Past<br>~                               | All                                                | Apps       | Documents        | Web  | More 🔻 | ₽ …                       |  |  |  |
|-----------------------------------------|----------------------------------------------------|------------|------------------|------|--------|---------------------------|--|--|--|
| Clipbo                                  | Best r                                             | natch      |                  |      |        |                           |  |  |  |
| 1 2                                     | Remote Desktop Connection<br>App<br>Related: "rdc" |            |                  |      |        |                           |  |  |  |
| 1                                       | Searc                                              | n work and | l web            |      |        | Remote Desktop Connection |  |  |  |
| -                                       | Рr                                                 | dc - See w | ork and web resu | ults | >      | мүр                       |  |  |  |
| 11 - 10 - 9 - 8 - 7 - 6 - 5 - 4 - 3 - 2 |                                                    |            |                  |      |        | C Open                    |  |  |  |
| Page                                    | Рr                                                 | dd         |                  |      |        |                           |  |  |  |
| -                                       | Q                                                  | o 🗄        | 🗖 💽              | -    |        |                           |  |  |  |

Gambar 1. Pencarian RDC pada Windows 10

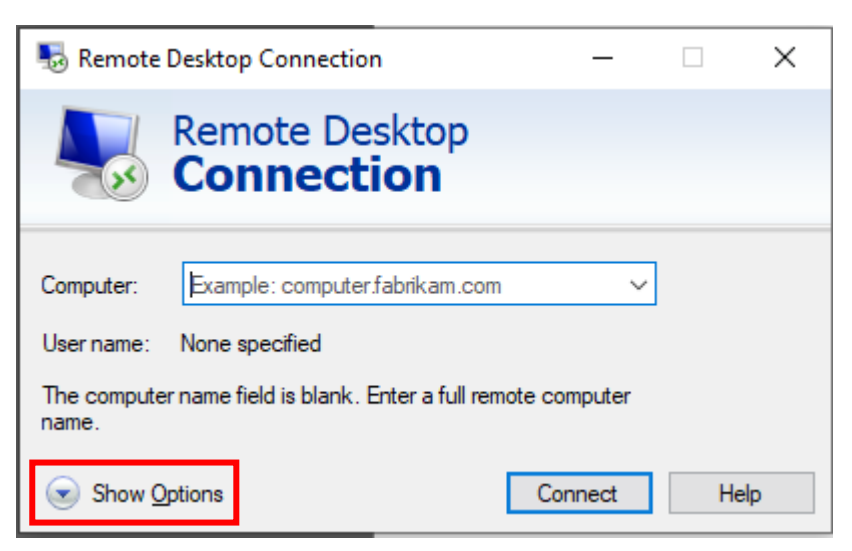

Gambar 2. Tampilan Minimalis RDC

Klik Show Options untuk menampilkan tampilan lengkap RDC.

| S Remote Desktop Connection – 🗆 🗙 |                                          |                                                                                                    |                             |             | ×                     |   |  |  |
|-----------------------------------|------------------------------------------|----------------------------------------------------------------------------------------------------|-----------------------------|-------------|-----------------------|---|--|--|
| Į.                                | Rei<br>Co                                | mote Desk<br>nnectio                                                                                                    | top<br><b>n</b>             |             |                       |   |  |  |
| General                           | Display                                  | Local Resources                                                                                                    | Experience                  | Advanced    |                       |   |  |  |
|                                   | Enter<br>Comp<br>User r<br>The c<br>name | Enter the name of the remote computer. Computer: Example: computer.fabrikam.com  User name: The computer name field is blank. Enter a full remote computer name. |                             |             |                       |   |  |  |
| Connec                            | tion settin<br>Save<br>saved             | igs<br>the current connect<br>connection.<br>Save                                                                                                    | tion settings to<br>Save As | an RDP file | or open<br>)pen<br>He | a |  |  |

Gambar 3. Tampilan Lengkap RDC

3. Masukkan alamat IP *node* Windows (**167.205.57.62**) pada kolom "*Computer*" dan nama akun pengguna yang telah diberikan pada kolom "*User name.*". Kemudian klik "*Connect*".

| Nemote Desktop Connection — 🗌 🔿 |                                                                                         |                                                                                        |                                                         |             | ×                 |   |
|---------------------------------|-----------------------------------------------------------------------------------------|----------------------------------------------------------------------------------------|---------------------------------------------------------|-------------|-------------------|---|
| <b>N</b>                        | Remote<br>Conne                                                                         | e Desk<br>ectio                                                                        | top<br>n                                                |             |                   |   |
| General D                       | isplay Local F<br>tings<br>Enter the name<br>Computer:<br>User name:<br>You will be ask | Resources<br>e of the ren<br>167.205.1<br>HPCXX<br>Ked for creations<br>save creations | Experience<br>note computer<br>57.62<br>dentials when y | Advanced    | ~                 |   |
| Connection                      | n settings<br>Save the curre<br>saved connec<br>Save                                    | ent connection.                                                                        | tion settings to<br>Save As                             | an RDP file | or open a<br>)pen |   |
| Hide Opt                        | tions                                                                                   |                                                                                        |                                                         | Connect     | Hel               | р |

Gambar 4. Data Alamat IP dan Akun Pengguna

4. Masukkan kata sandi yang telah diberikan oleh pengelola HPC pada kolom "*Password*". Kemudian klik "OK".

| Windows Security                                            |  |  |  |  |  |
|-------------------------------------------------------------|--|--|--|--|--|
| Enter your credentials                                      |  |  |  |  |  |
| These credentials will be used to connect to 167.205.57.62. |  |  |  |  |  |
| HPC17                                                       |  |  |  |  |  |
| Password                                                    |  |  |  |  |  |
| Remember me                                                 |  |  |  |  |  |
| More choices                                                |  |  |  |  |  |
| OK Cancel                                                   |  |  |  |  |  |

Gambar 5. Input Password

5. Jika muncul peringatan Certificate Errors, klik "Yes".

| Remote Desktop Connection                                                                                                  |  |  |  |  |  |
|----------------------------------------------------------------------------------------------------|--|--|--|--|--|
| The identity of the remote computer cannot be verified. Do you want to connect anyway?                                     |  |  |  |  |  |
| The remote computer could not be authenticated due to problems with its security certificate. It may be unsafe to proceed. |  |  |  |  |  |
| Certificate name                                                                                                    |  |  |  |  |  |
| Name in the certificate from the remote computer:<br>WIN-BG10SQ9A6UJ                                                       |  |  |  |  |  |
| Certificate errors                                                                                                    |  |  |  |  |  |
| The following errors were encountered while validating the remote<br>computer's certificate:                               |  |  |  |  |  |
| The certificate is not from a trusted certifying authority.                                                                |  |  |  |  |  |
| Do you want to connect despite these certificate errors?                                                                   |  |  |  |  |  |
| Don't ask me again for connections to this computer                                                                        |  |  |  |  |  |
| View certificate Yes No                                                                                                    |  |  |  |  |  |

Gambar 6. Warning Certificate Error

6. Proses Log In telah selesai. Pengguna akan diarahkan secara otomatis pada jendela Windows pada Node Windows HPC. Jika Pengguna ingin kembali ke Windows komputer yang sedang digunakan tanpa menutup sesi login HPC, silakan arahkan kursor ke sisi <u>atas</u>, kiri, kanan atau bawah (umumnya di sebelah atas), sehingga muncul Pop-up Bar seperti pada Gambar 7.

Klik *"Restore Down*" agar aplikasi RDC tidak berada dalam mode *Full Screen* dan pengguna dapat mengakses Windows pada komputer yang digunakannya.

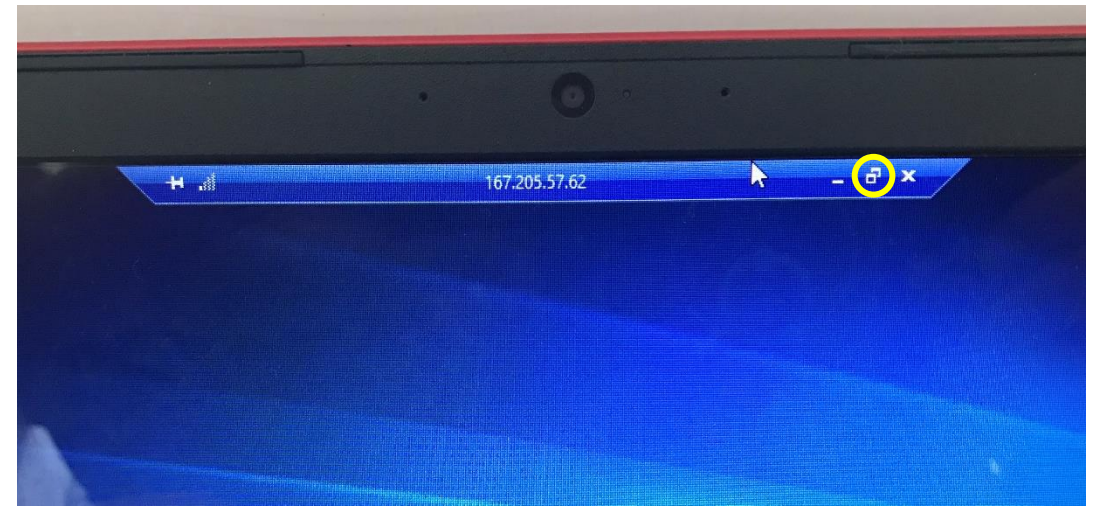

Gambar 7. Pop-up Bar RDC

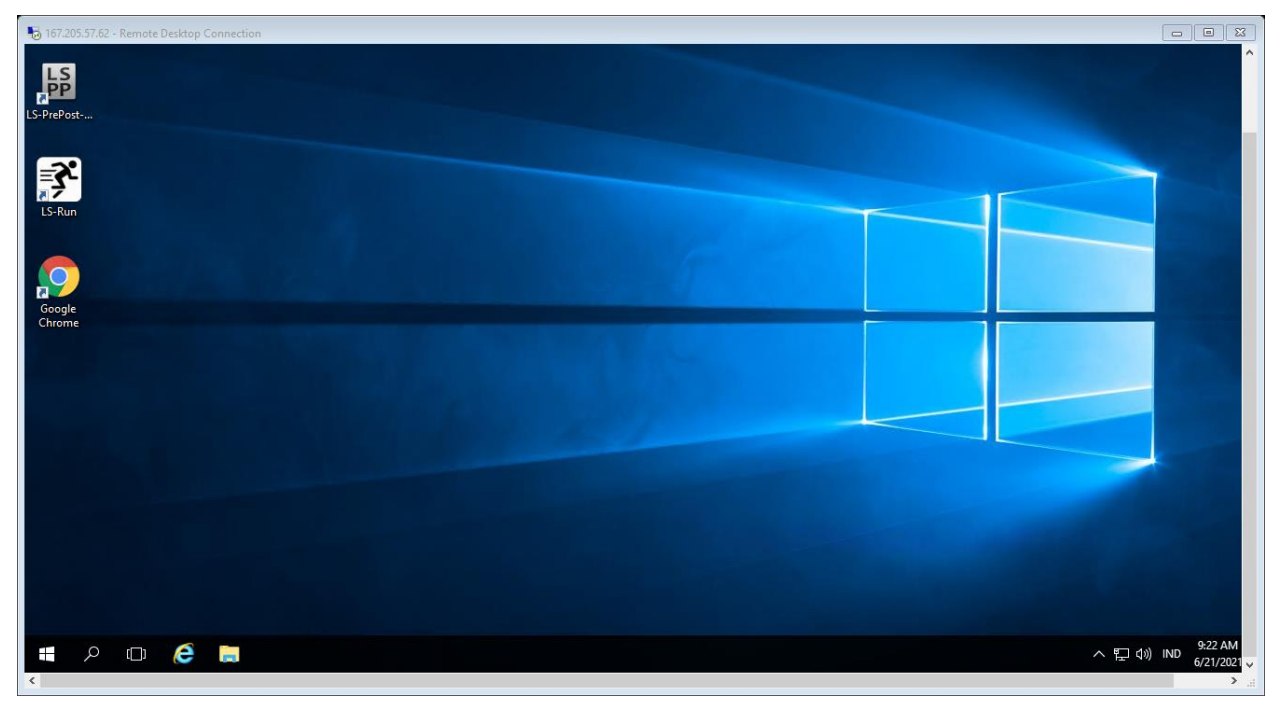

Gambar 8. Tampilan Node Windows HPC dalam RDC (Tidak Full-Screen)

7. Untuk mengakhiri sesi *login* RDC silakan klik "*Close*" pada jendela RDC atau *Pop-up Bar* RDC. Klik "OK" untuk memutuskan koneksi RDC.

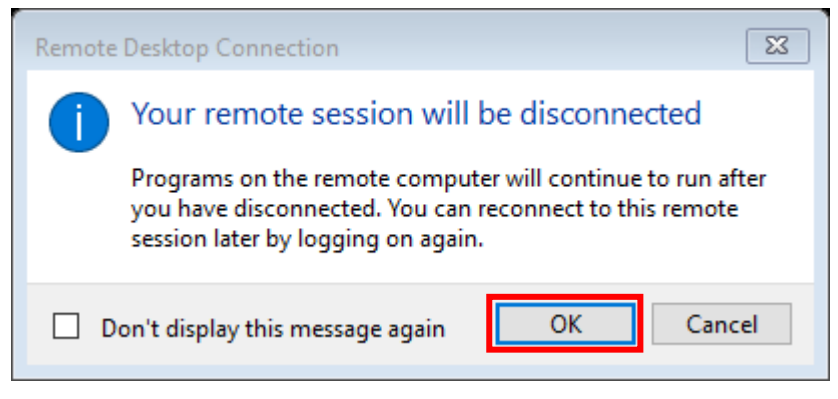

Gambar 9. Disconnect RDC